### How do I set up my Participant Center?

If you've registered, you already have a Participant Center. All you need to do is log in! If you have not yet registered, please follow these instructions:

 Once on the Hope in Motion page, click on the form a team button located on the right side of the page.

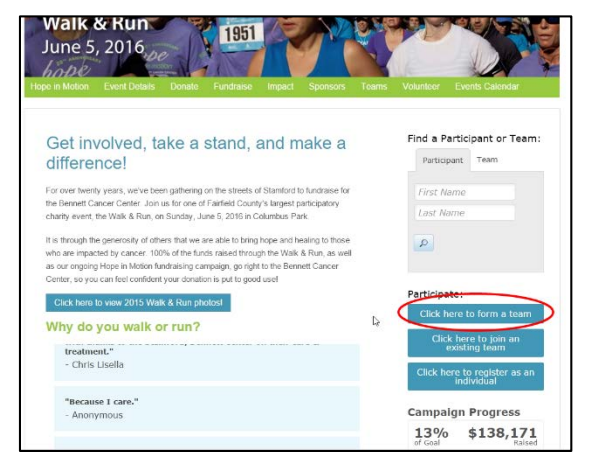

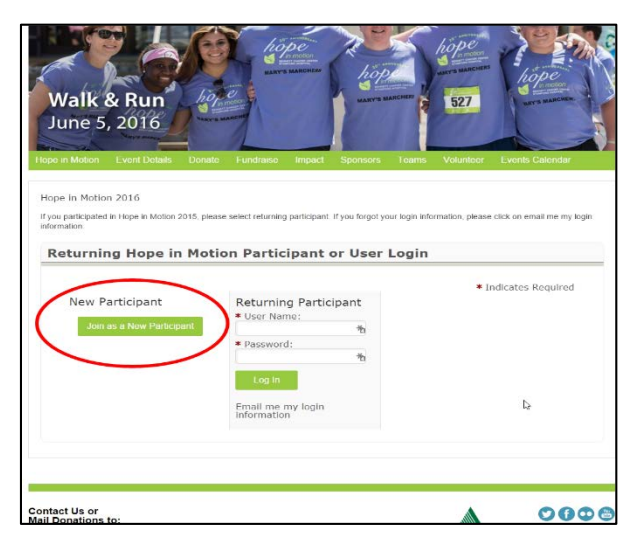

2. If you are new and do not have a username or password set up, click on the "Join as a New Participant". If you are a returning participant, login under "Returning Participant." You may need to click on "Email me my login information" if you participated last year.

 Type in your Team Name and 'Fundraising Goal for your team. Click Next Step"

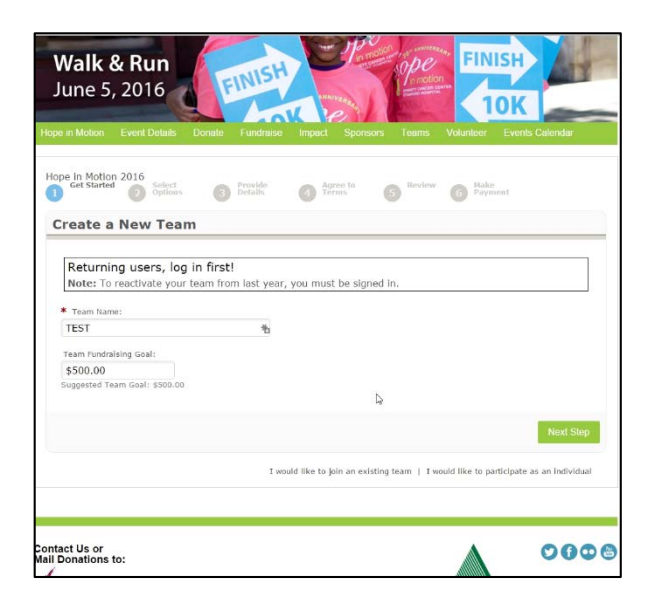

| * Se             | elect a Regis<br>Adult Wal<br>Adult Walke<br>Adult 5K I                              | You have configured 1 registratio                                                     | 0.                                      |                             |
|------------------|--------------------------------------------------------------------------------------|---------------------------------------------------------------------------------------|-----------------------------------------|-----------------------------|
|                  | Adult 5K Ru<br>Adult 10k                                                             | eners. To rando gitz monto de                                                         | Participation Type:<br>Adult 10K Runner | \$50.00                     |
| 0                | Adult 10K R<br>Child Wall                                                            | [tdit]                                                                                | Extra Gift:                             | \$0.00                      |
| 0                | Child Walker                                                                         |                                                                                       |                                         | Participant Total: \$0.00   |
| 0                | Child Wal<br>Child Walker                                                            | The current total cost is                                                             |                                         | \$0.00                      |
| 0                | Child 5K F<br>Adult 5K Ru                                                            |                                                                                       |                                         |                             |
| 0                | Walker ar<br>Select this o                                                           | Cancel                                                                                | Register Family M                       | ombor Complete Registration |
|                  | Walker ar                                                                            |                                                                                       |                                         | $\sim$                      |
| 0                | Select this o                                                                        |                                                                                       |                                         |                             |
| 0                | Select this c<br>Ride Fund<br>Registered f                                           |                                                                                       |                                         | 2                           |
| ©<br>Entr<br>Sug | Select this o<br>Ride Fund<br>Registered f<br>er discount o<br>gested Fund           | Il Donations to:                                                                      |                                         | Ashforth                    |
| ©<br>Entr<br>Sug | Select this c<br>Ride Fund<br>Registered t<br>er discount c<br>gested Fund<br>500.00 | Intact Us or<br>II Donations to:<br>Us Vieweigen fiber, Suit-242<br>Sturnber, CT 0662 |                                         | Ashforth                    |

- 8. Under the "Participant Center Access Information", create a username and password that you will use to log in to your Participant Center to make changes to your Personal Page as well as send emails to your contacts. Make sure to save this information!
- Under "Additional Information", select your shirt size and the day you will pick it up.
   Select the appropriate response to the next two questions
- 10. Click "Next Step."

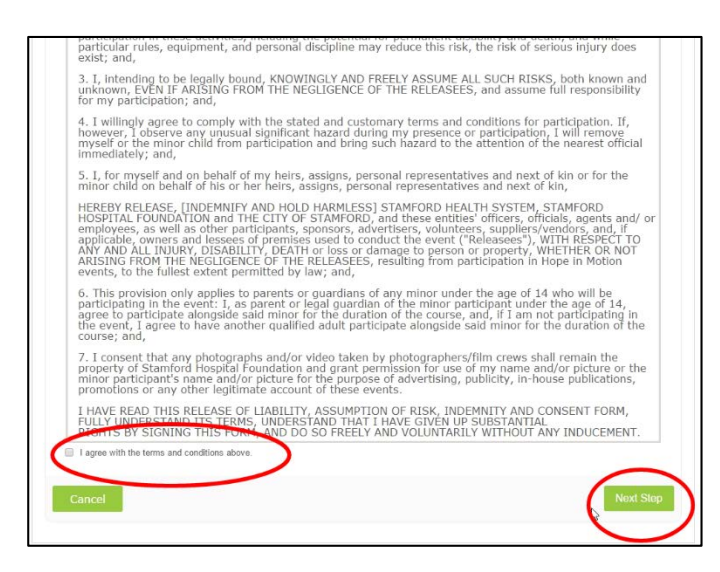

- 4. Select the Registration Type that appeals to you
- 5. Enter in a "Suggested Fundraising Goal"
- 6. If you would also like to donate to your own
- page, input an amount under "Donation amount"
- 7. Click "Next Step"

| Participant Center Access Information            |           |  |
|--------------------------------------------------|-----------|--|
| * User Name:                                     |           |  |
|                                                  |           |  |
| 5 to 60 characters                               |           |  |
| * Password:                                      |           |  |
| Ð                                                |           |  |
| S to 20 characters                               |           |  |
| * Repeat Password:                               |           |  |
| Ð                                                |           |  |
|                                                  |           |  |
| Additional Information                           |           |  |
| * 1. What is your t-shirt size?                  |           |  |
| Medium                                           |           |  |
| •   Large                                        |           |  |
| O Extra Large                                    |           |  |
| <ul> <li>         2 Extra Large      </li> </ul> |           |  |
| O Youth Large                                    |           |  |
| <ul> <li>Saturday t-shirt pick- up</li> </ul>    | N         |  |
| <ul> <li>Sunday t-shirt pick up</li> </ul>       | 1.3       |  |
| 2 Are you a survivor?                            |           |  |
| Please select response *                         |           |  |
| 3 Are you a Stamford Hospital Employee?          |           |  |
| Please select response •                         |           |  |
|                                                  |           |  |
| Desizione Olive                                  |           |  |
| Previous Step                                    | Next Step |  |

11. You will then be taken to the "Terms and Conditions". Kindly read the conditions and then select the "I agree with the terms" checkbox.

12. Click "Next Step."

13. Under the "Registration Summary", check the information to make sure the information and total cost is accurate. If correct, Click "Complete Registration."

- On the "Thanks for Registering Page" you have the option to access your Participant Center". Click on either of the two buttons at the front or bottom of the page.
- 15. You now have registered and accessed your Participant Center!

| pe in Motion 2016                       |                                         |           |
|-----------------------------------------|-----------------------------------------|-----------|
| hanks for Registeri                     | ing                                     |           |
| hank vou for registering for Hope       | in Motion 2016                          |           |
| confirmation email has been sent        | t to                                    |           |
| tart fundraising today with you o       | articipant Center!                      |           |
| Access your Participant Center          |                                         |           |
| ransection Summary                      |                                         |           |
| Total Purchase Amoun                    | tı                                      | \$0.00    |
| Fair Market Value:                      |                                         | \$0.00    |
| Tax Deductible Value:<br>Tracking Code: |                                         | \$0.00    |
| egistration Summary                     |                                         |           |
| 2                                       |                                         |           |
| Testy                                   |                                         |           |
| man from the first second               | Participation Type:<br>Adult 10K Runner | \$50.00   |
| (11 Property Street, Street, pr.).      | Extra Gift:                             | \$0.00    |
|                                         |                                         | (\$50.00) |
|                                         |                                         |           |

#### How do I set up my personal page?

- 1. Once on the Participant Center, click on the "Personal Page" tab.
- Here you will have the ability to customize the content that will be displayed on your Personal page. Customize the "Title" and "Body" accordingly
- 3. Once finished, click "Save"
- 4. You've updated your personal page!
- 5. Once finished, click "Save"

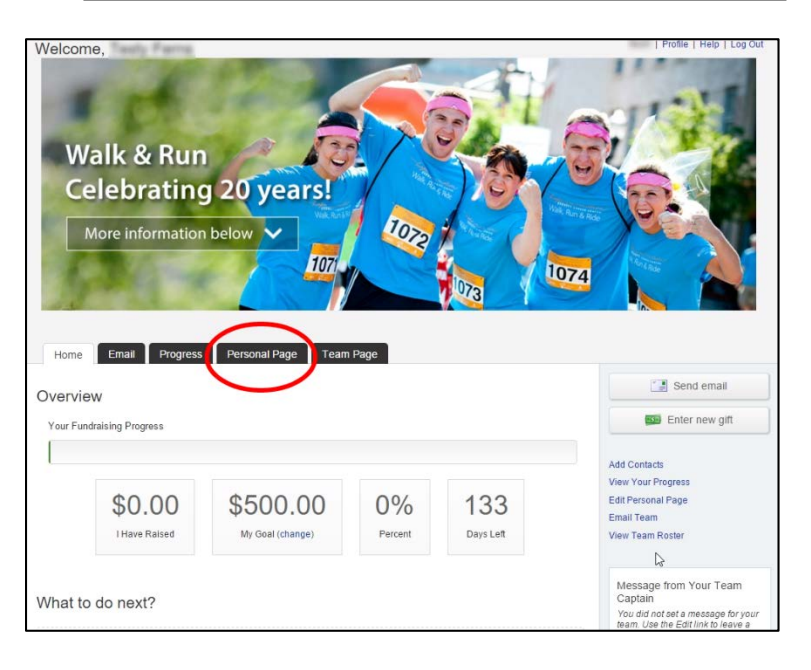

## How do I update my personal page photo?

- 1. From your Participant Center, click Personal Page.
- Click on the "Photos/Video" at the top right of the page.
- This is the place to upload a Profile Picture or a Video to your Personal Page.

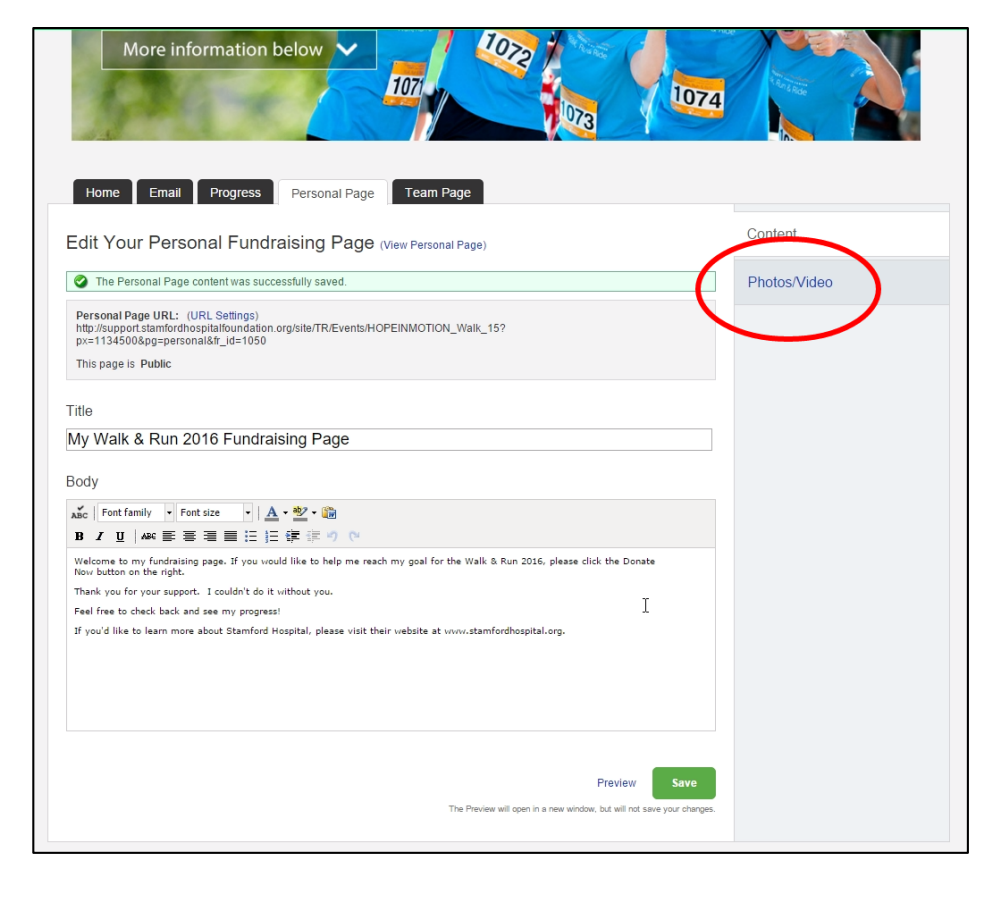

| Celebra<br>More info                                   | mation below V 1077                                                                                                    | 1074                    |
|--------------------------------------------------------|----------------------------------------------------------------------------------------------------|-------------------------|
| Home Email<br>Photos/Video<br>You may add either photo | Prograss Personal Page Team Page                                                                                                    | Content<br>Photos/Video |
|                                                        | The physics for reast special definition of the second definition of the second definition of t |                         |
| Video                                                  |                                                                                                    |                         |

4. Click on "Choose File" to find and select the image required.

5. Click "Save/Upload" to upload and save the image.

6. Likewise, if you would like to upload a video, click on the "Video" button and follow the same process. Make sure to click "Save."

6. Click on "Content" to go back to your Personal Page and preview it.

## How do I connect with my social media platforms?

- 1. Login to your Participant Center
- 2. In the left hand column, you will see a Facebook, Twitter, and Google + Icon. Click on the one you'd lie to utlize.

| Wa<br>Ce     | alk & Run<br>lebrating                                        | g 20 years!                                         | 1020                 |                   |                                                                                                    |
|--------------|---------------------------------------------------------------|-----------------------------------------------------|----------------------|-------------------|----------------------------------------------------------------------------------------------------|
| Home         | Email Progress                                                | Personal Page Team P                                | age                  | 073               |                                                                                                    |
| Overviev     | v                                                             |                                                     |                      |                   | Send email                                                                                                    |
| Your Fundr   | aising Progress                                               |                                                     |                      |                   | Enter new gift                                                                                                    |
|              | \$0.00<br>I Have Raised                                       | \$500.00<br>My Goal (change)                        | 0%<br>Percent        | 132<br>Days Left  | Add Contacts<br>View Your Progress<br>Edit Personal Page<br>Email Team<br>View Team Roster                                                                                       |
| Vhat to      | do next?<br>up your Personal Page<br>omize your Personal Page | with a story about why you are raising              | funds for this cause |                   | Message from Your Team<br>Captuin<br>You did not set a message for your<br>neam. Use the Edit ink to have a<br>message on the Patricipant Center<br>Home page of your teammates. |
| V Add        | Contacts to Your Addr<br>contacts to email from your          | ess Book<br>personal Address Book on our site.      |                      |                   |                                                                                                    |
| Sen Ask      | d an Email<br>your friends and family to s                    | upport your functaising effort.                     |                      |                   |                                                                                                    |
| Tha Tha      | nk your Donors<br>ik your donors!                             |                                                     |                      |                   |                                                                                                    |
| Set<br>Your  | up your Personal Page<br>last Personal Page update            | was 1 day ago. Consider updating it r               | iow with new inform  | ation             |                                                                                                    |
| 6 Set<br>You | a Goal<br>have reached 0% of your g                           | oai. Can you set a higher goai?                     |                      |                   |                                                                                                    |
| 7 Rea<br>You | ch Out<br>have 10 contacts that you i                         | have not emailed. Consider contacting               | them about your fur  | idraising effort. |                                                                                                    |
| Recent A     | Activity                                                      |                                                     |                      |                   |                                                                                                    |
| Date         | Activity                                                      | Description                                         |                      | Additional Info   |                                                                                                    |
| Date         |                                                               |                                                     | 100000000000         |                   |                                                                                                    |
| Jan 26       | Message                                                       | Sent messages to Ewans Fe<br>ewans.femandes@hjonewm | mandes,<br>edia.com  |                   |                                                                                                    |

3. Type in the message that you would like to share:

| Panc × M Lum × 0 340 × 2 Soci. ×<br>C Blackbaud, Inc. (US) https://secure2 | Jann     ×     IE     Hop. ×     Yeor. ×     Yeor. ×     Jann. ×     Image: Stan. ×     Stan. ×     Stan. ×     Image: Stan. ×     Stan. ×     Image: Stan. ×     Stan. ×     Image: Stan. ×     Stan. ×     Image: Stan. ×     Stan. ×     Image: Stan. ×     Stan. ×     Image: Stan. ×     Image: Stan. ×     Stan. ×     Image: Stan. ×     Image: Stan. ×                                                                                                    | <ul> <li>&lt;</li></ul>                                                                                                    |
|----------------------------------------------------------------------------|----------------------------------------------------------------------------------------------------|----------------------------------------------------------------------------------------------------|
| \$0.00                                                                     | Post to Facebook - Google Chrome     Post to Facebook - Google Chrome     Number of the state of the state of the sta | ir Progress Andread Andread An |
| I Have Raised                                                              | Share on Your own Timeline 🔻                                                                                                    | im Roster                                                                                                    |
| What to do next?                                                           | Support my fundraising efforts!                                                                                                    | age from Your Team<br>in<br>f not set a message for your<br>Use the Edit link to leave a<br>e on the Participant Center                                                                                                    |
| Set up your Personal F<br>Customize your Personal f                        | Hope in Motion 2016: Mr. Testy Ferns - Stamford Hospital<br>Foundation<br>Welcome to my fundralsing page. If you would like to help me reach my goal for the Walk &                                                                                                    | page of your tearmates.<br>Edit                                                                                                    |
| Add Contacts to Your /<br>Add contacts to email from                       | Run 2016, please click the Donate Now button on the right.<br>SUPPORT.STAMFORDHOSPITALFOUNDATION.ORG                                                                                                    |                                                                                                    |
| Send an Email<br>Ask your friends and family                               |                                                                                                    |                                                                                                    |
| Thank your Donors<br>Thank your donors!                                    |                                                                                                    |                                                                                                    |
| 5 Set up your Personal F<br>Your last Personal Page u                      | Le V O Post to Facebook Post was 1 day ago. Consider updating it now with new information.                                                                                                    | J .                                                                                                    |
| E O Ask me anything                                                        | 4 🗆 🗔 🧿 😫 💷                                                                                                    | ^ ■ 🧟 🖓 📮 📰 5:02 PM<br>1/26/2016                                                                                                    |

- 4. Click "Post to Facebook."
- 5. You've not shared your personal page!

# How do I create a 'friendly URL' for my page?

- 1. Go to the personal page tab.
- 2. At the top of the page, you will see "Personal Page URL"
- 3. Click on "URL Settings."

|                                                                                                    |    | Photos/V/deo |
|----------------------------------------------------------------------------------------------------|----|--------------|
| Personal Page URL: (URL Settings)<br>upper standard State (URL Settings)<br>eam_id=24218pg=team8tr_id=1050                                              |    | FIDIOS VIDEO |
| fils page is Public                                                                                                    |    |              |
| tle                                                                                                    |    |              |
| y Walk & Run 2016 Fundraising Page                                                                                                    |    |              |
| dy                                                                                                    |    |              |
| ke   Font family → Font size →   <u>A</u> + 💇 - 🙀                                                                                                    |    |              |
| ↓ / 単 / 444 新業 準備 汪 任 徳 洋 ク ?                                                                                                    |    |              |
| Velcome to my fundraising page. If you would like to help me reach my goal for the Walk & Run 2016, please click the Donate<br>ion button on the right. |    |              |
| Thank you for your support. I couldn't do it without you.                                                                                               |    |              |
| feel free to check back and see my progress!                                                                                                    | N  |              |
| f you'd like to learn more about Stamford Hospital, please visit their vebsite at vvvv.stamfordhospital.org.                                            | 13 |              |
|                                                                                                    |    |              |

| Wrain & Rulli         Celebrating 20 years!         More information below         Image: Image: | Content<br>Photos/Video                                                                                           | <ul> <li>4. You can customize/shorted URL link of your Personal Pa</li> <li>5. A best practice is to custod your URL link with your Nam</li> <li>6. Once done, click the grey "Save" button.</li> <li>7. The URL link to your Person</li> </ul> | en the<br>ge.<br>mize<br>ne. |
|----------------------------------------------------------------------------------------------------|----------------------------------------------------------------------------------------------------|----------------------------------------------------------------------------------------------------|------------------------------|
| Body                                                                                                    |                                                                                                    | 7. THE OKE IIIK to your reist                                                                                                    |                              |
| adic Font family • Font size • A • ♥ • ₩<br>B / U 440 = = = = = = = = = = = = = = = = = =                                                                                                    |                                                                                                    | page has now been customi                                                                                                    | zed                          |
| Welcome to my fundmistry page. If you unueld like to help me reach my goal for the Walk & Run 2016, please click the Donate<br>New battern whe right.<br>Thenk you for your support. I couldn't do it without you.<br>Feel free to thack lack and see my progress!<br>If you'd like to learn more about Stamford Hospital, please visit their velosite at unnustamfordhospital.org.                                                                                                    | Home Email Progress Person                                                                                        | hal Page Team Page                                                                                                    | Content                      |
|                                                                                                    |                                                                                                    | I dao (Alem Leisnilei Lañe)                                                                                                    | Dhotos A (ideo               |
|                                                                                                    | The privacy setting was successfully updated.                                                                     |                                                                                                    | Photos/video                 |
| Praviev 5                                                                                                    | Personal Page URL: (URL Settings)<br>http://support.stamfordhospitalfoundation.org/goto/TE<br>This page is Public | 51                                                                                                    |                              |
|                                                                                                    | Title                                                                                                    |                                                                                                    |                              |
|                                                                                                    | My Walk & Run 2016 Fundraising Pa                                                                                 | ige                                                                                                    |                              |
|                                                                                                    | Body                                                                                                    |                                                                                                    |                              |
|                                                                                                    | ABC Font family • Font size • A • • • •                                                                           | 2                                                                                                    |                              |
|                                                                                                    | Welcome to my fundraising page. If you would like to be<br>New button on the right.                               | elp me reach my goal for the Walk & Run 2016, please click the Unhate                                                                                                    |                              |
|                                                                                                    | Thank you for your support. I couldn't do it without you                                                          | ь.                                                                                                    |                              |
|                                                                                                    | reer ree to check back and see my progress!<br>If you'd like to learn more about Stamford Hospital, ple           | ase visit their vebsite at vnowstamfardhospital.org.                                                                                                    |                              |
|                                                                                                    |                                                                                                    | Preview Save                                                                                                    |                              |

## How do I send an email? How do I upload my contacts?

 Click on the "Email" tab or "Send email" from your Home page of the Participant Center.

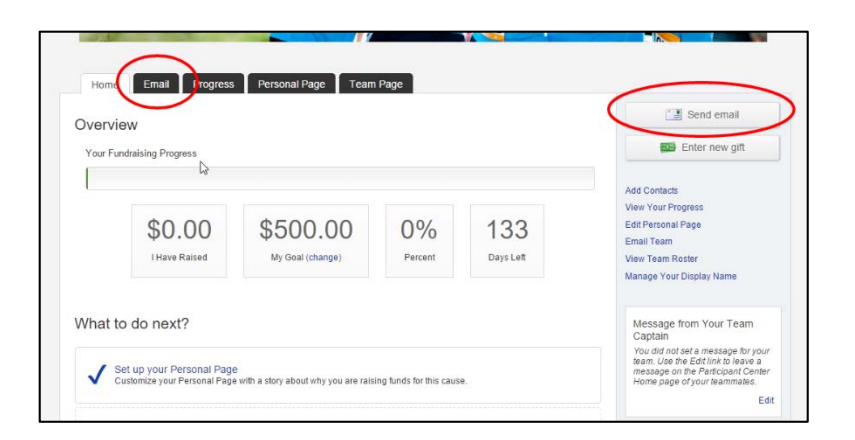

- 2. Based on the type of email you wish to send, select the relevant template.
- 3. Click "Next."
- 4. Here you can personalize the email (Subject and Body) accordingly

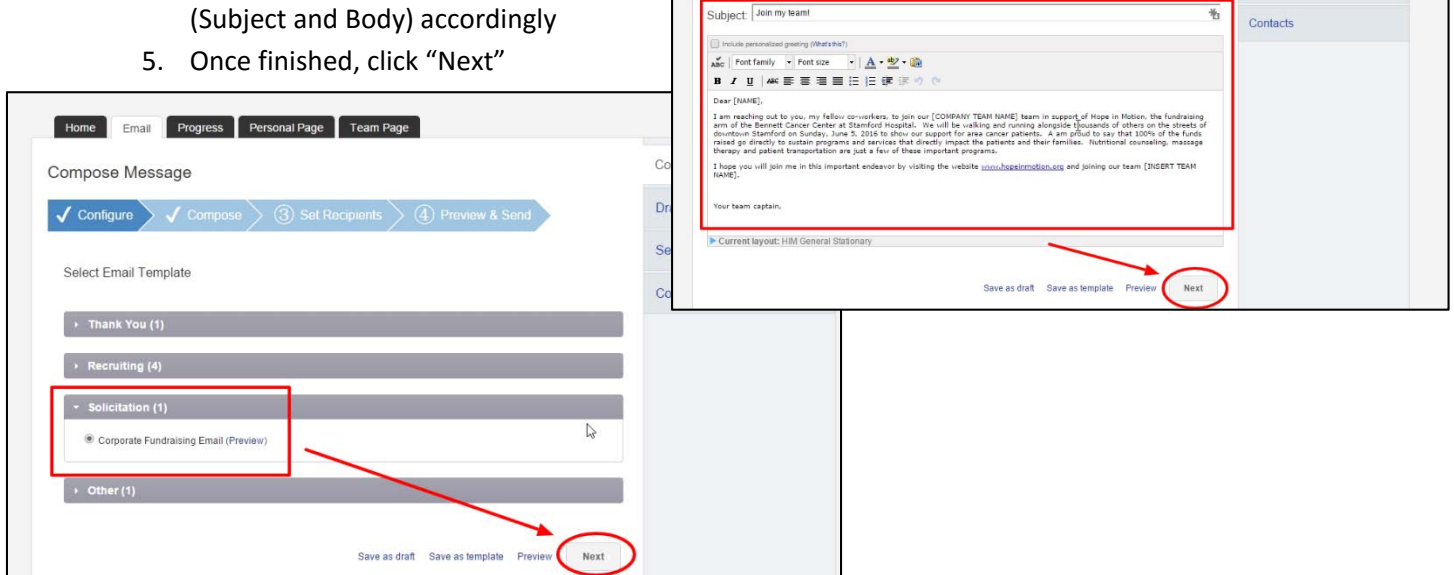

Home Email Progress Personal Page Team Page

✓ Configure ✓ Compose 3 Set Recipients 4 Preview & Send

Compose Message

| Home Email Progress Personal | Page Team Page           |                      |          |
|------------------------------|--------------------------|----------------------|----------|
| Compose Message              |                          |                      | Compose  |
| ✓ Configure ✓ ✓ Compose 3    | Set Recipients 4 Previ   | ew & Send            | Drafts   |
|                              |                          |                      | Sent     |
| Add Contact Import Contacts  |                          |                      | Contacts |
| Available Contacts           | Recipient List           |                      |          |
| Contacts V Search            | Name Email               | Actions              |          |
| Name Email                   |                          |                      |          |
|                              |                          |                      |          |
|                              |                          |                      |          |
|                              |                          |                      |          |
|                              |                          | C3                   |          |
|                              |                          |                      |          |
|                              |                          |                      |          |
|                              |                          |                      |          |
|                              | Paus as draft Paus as b  | amplata Braviow Next |          |
|                              | bave as grant Save as to | emplate Preview Next |          |

6. Here you can choose between manually entering one contact ("Add Contact") or importing a list of contacts from your personal email ("Import Contacts").
7. To import, click on the "Import Contacts" button.

Compose

Drafts

Sent

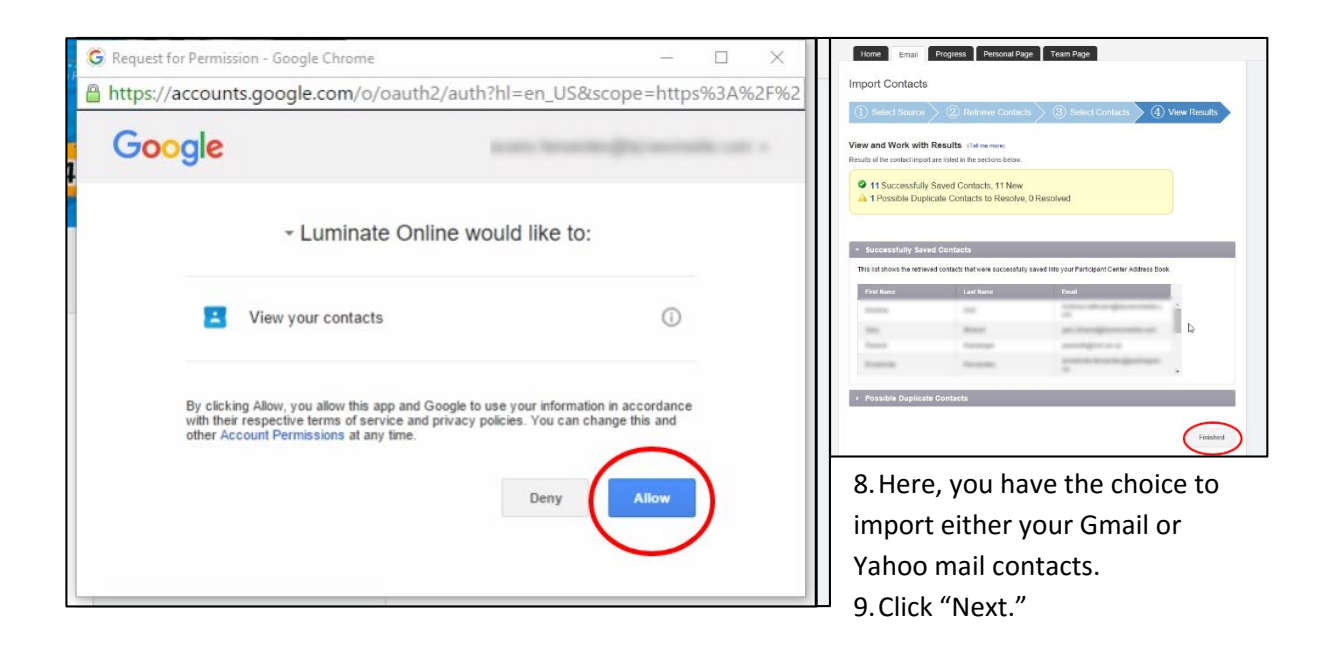

10. A notification will pop-up asking to view your contacts. Click "Allow"

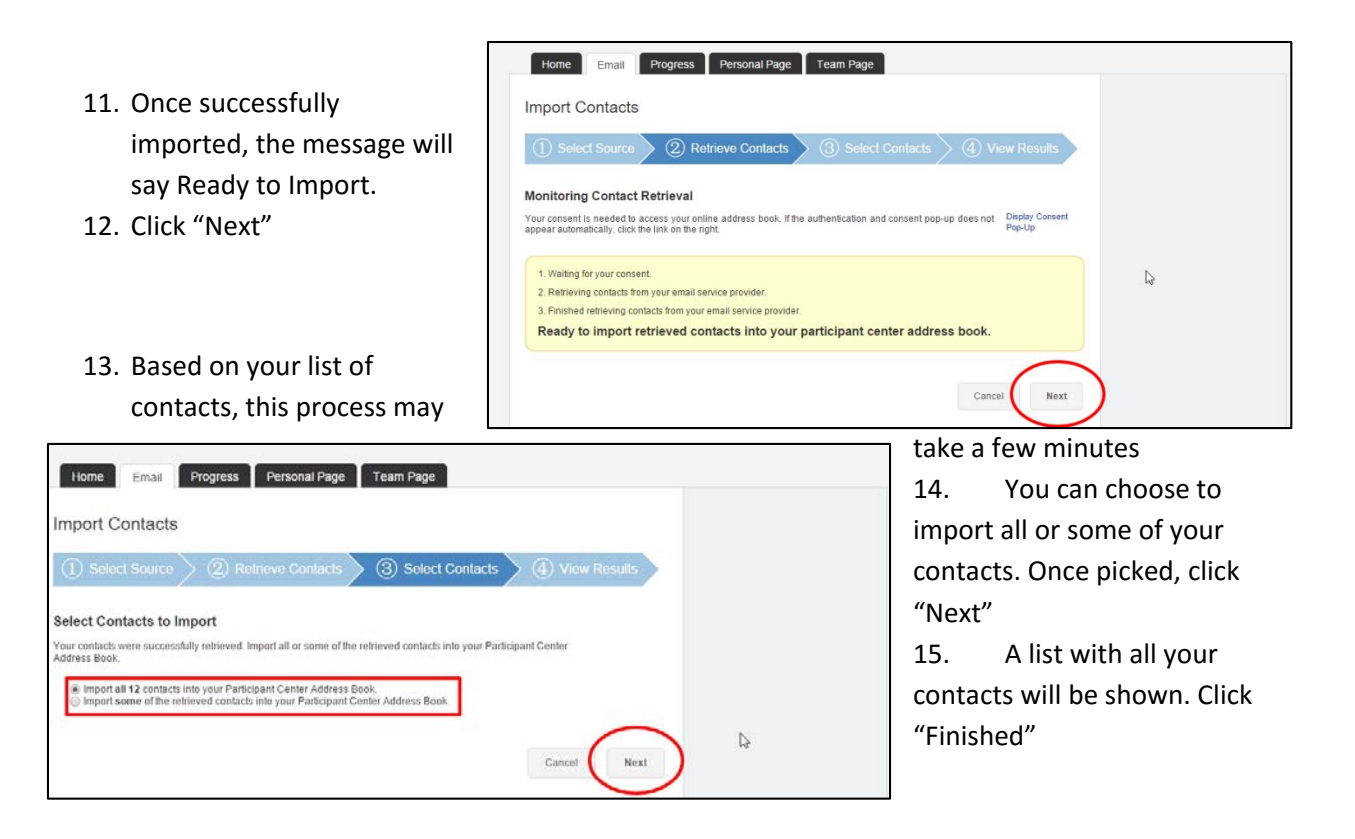

| Home Email Progress Personal Page Team Page        | onal F                                   | Page Team Page                              |          |
|----------------------------------------------------|------------------------------------------|---------------------------------------------|----------|
| Compose Message                                    | Compose                                  |                                             | Compose  |
| ✓ Configure 2 Compose 3 Set Recipients 4 Preview & | Send Drafts                              | Set Paciniants A Province & Sand            | Drafts   |
| Select Email Template                              | Contacts                                 | Serverpions (a) Henew a serve               | Sent     |
| Thank You (1)                                      |                                          |                                             |          |
| <ul> <li>Recruiting (4)</li> </ul>                 |                                          |                                             | Contacts |
| <ul> <li>Solicitation (1)</li> </ul>               | C. C. C. C. C. C. C. C. C. C. C. C. C. C | Recipient List                              |          |
| Corporate Fundraising Email (Preview)              |                                          | Name Email Actions                          |          |
| ) Other/11                                         |                                          | Edit X                                      |          |
|                                                    |                                          |                                             |          |
| Save as draft Save as templat                      | Preview Next                             |                                             |          |
|                                                    | i technol partnersporter.                |                                             |          |
|                                                    | C manuf, and branches                    |                                             |          |
|                                                    | W Samelana, and Secondary a              |                                             |          |
| 16 Paced on your list of                           | C franchiste manufacturing and one       |                                             |          |
| 10. Based off your list of                         | C Barran Instantion of                   |                                             | ß        |
| contacts, you can                                  | · · · · · · · · · · · · · · · · · · ·    |                                             |          |
| select one or                                      |                                          |                                             |          |
| numerous contacts to                               |                                          | Save as draft Save as template Preview Next |          |
|                                                    |                                          |                                             |          |
| email.                                             |                                          |                                             |          |

17. Once selected, click "Next."

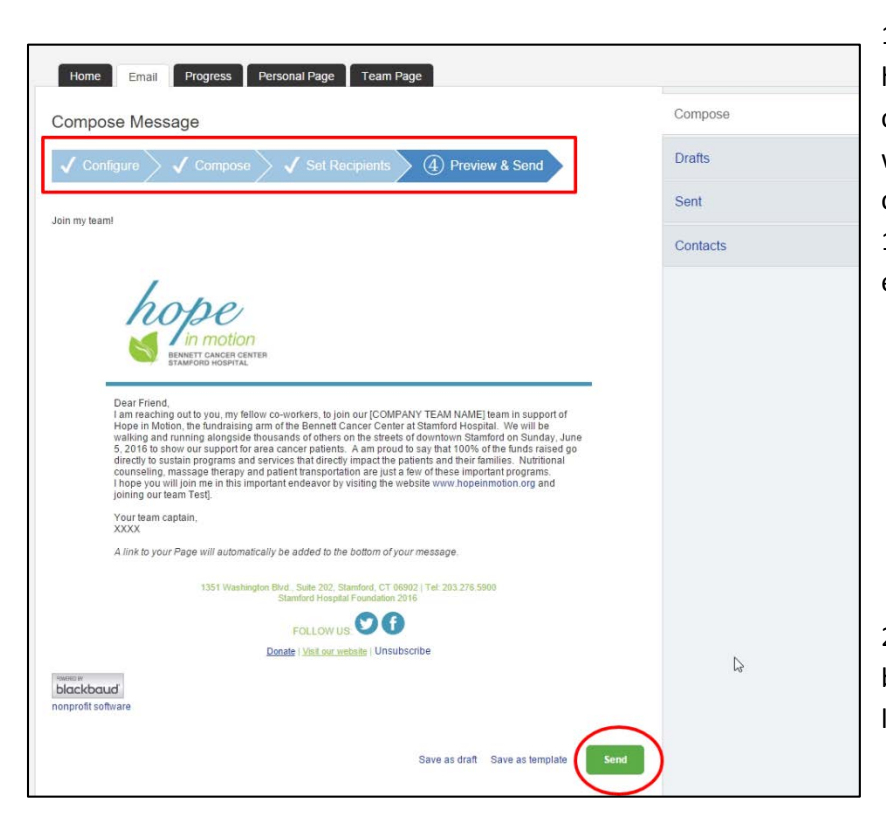

18. You can preview your email here. If you would like to make edits, click on the "✓Compose" on the top which will then take you to the customize email template.
19. If you are satisfied with your email, click "Send."

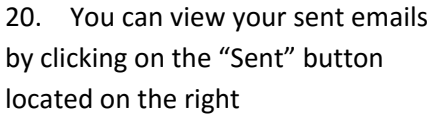

| Verview                 |                              |               |                  | Send email                                                                                                    | Participant Center, click on the |  |
|-------------------------|------------------------------|---------------|------------------|----------------------------------------------------------------------------------------------------|----------------------------------|--|
|                         |                              |               |                  | Enter new gift                                                                                                    | "Progress" tab.                  |  |
| [                       |                              |               |                  | Add Contacts                                                                                                    |                                  |  |
| \$0.00<br>I Have Raised | \$500.00<br>My Goal (change) | 0%<br>Percent | 132<br>Days Left | Edit Personal Page<br>Email Team<br>View Team Roster<br>Manage Your Display Name                                                                   |                                  |  |
| /hat to do next?        | age                          |               |                  | Message from Your Team<br>Captain<br>You did not set a message for your<br>team. Use the Edit link to leave a<br>message on the Participant Center |                                  |  |

### How do I run reports to get my team stats?

- 1. Click on the "Team" button to view your Team's progress
- 2. Click on the "Team" button to view your Team's progress
- To download your team's statistics, click on the "Download team statistics" link at the bottom of the page. An excel document will be exported to your computer.
- 4. Click on the "Team" button to view your Team's progress
- 5. To download your team's statistics, click on the

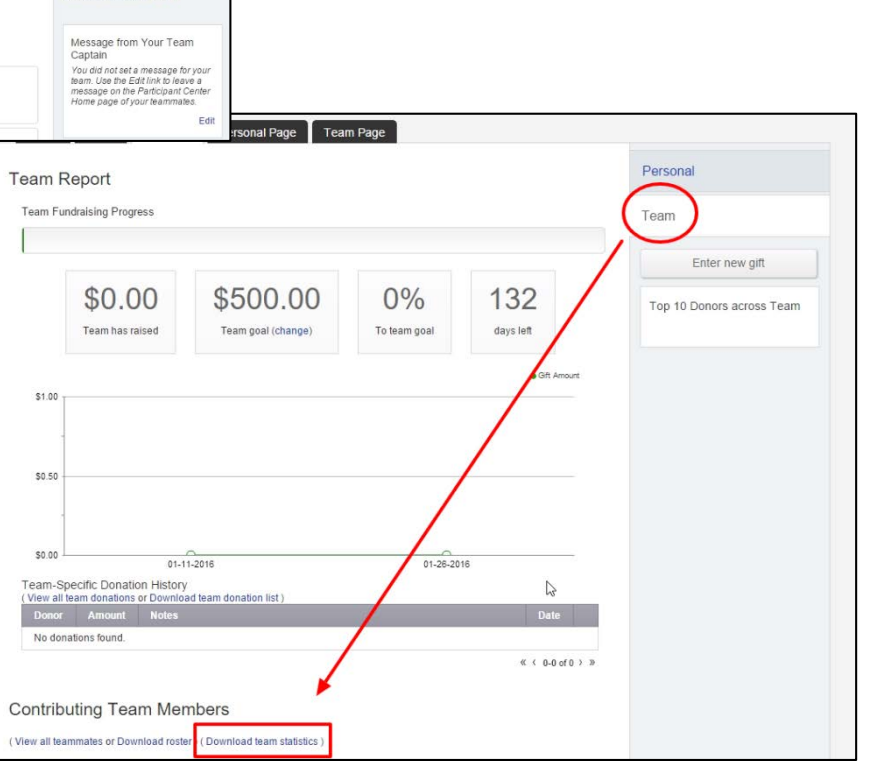

"Download team statistics" link at the bottom of the page. An excel document will be exported to your computer.